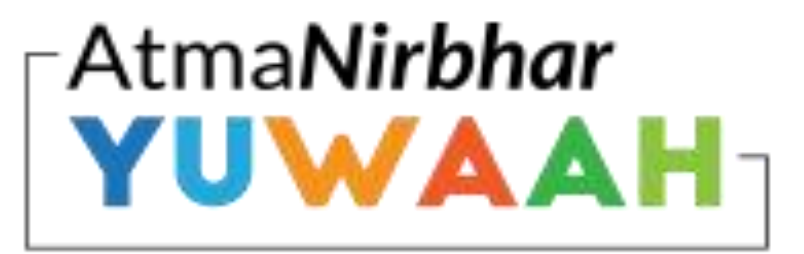

Build 21st Century Skills . Become CHANGE Ready!

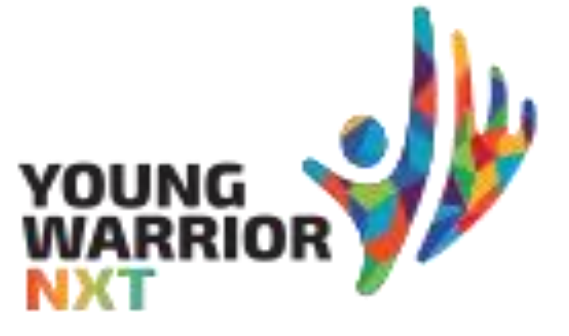

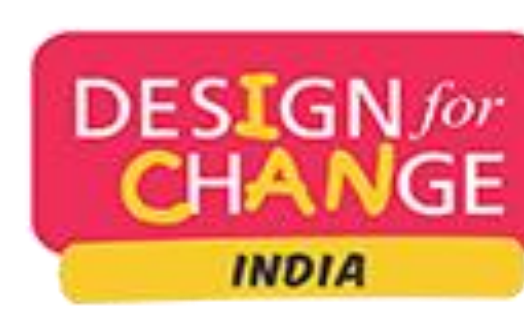

## BE EMPOWERED

#### DESIGN YOUR FUTURE

Remember, practice makes perfect. Real experience helps develop the right mindset. Practice ensures it stays with you to design your future. Action the FIDS framework.

There are two ways to participate:

- Solve a social challenge. Identify a problem that is close to your heart and present in your personal environment. Implement the change you'd like to see.
- 2. Create a social enterprise. Become self-aware and turn your passion to create a product or service that will solve a real-world problem!

While ensuring all necessary safety protocols, author your story of change apply what you have learned, with your peers.

Are you ready to make a difference to your life and others?

HERE ARE THE TOOLS TO DO IT. REGISTER NOW!

## **REGISTRATION AND SUBMISSION GUIDELINES**

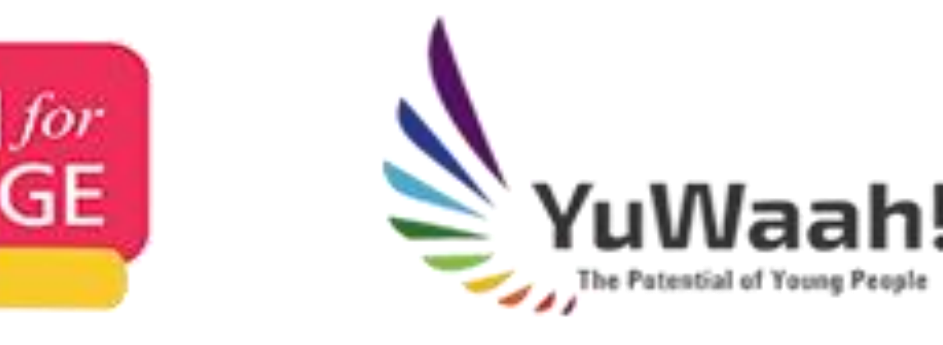

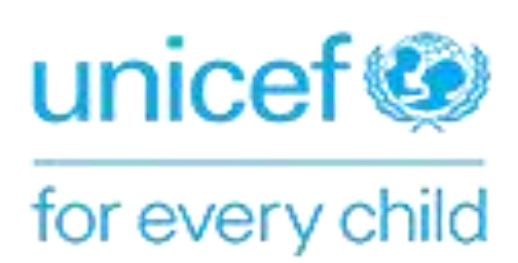

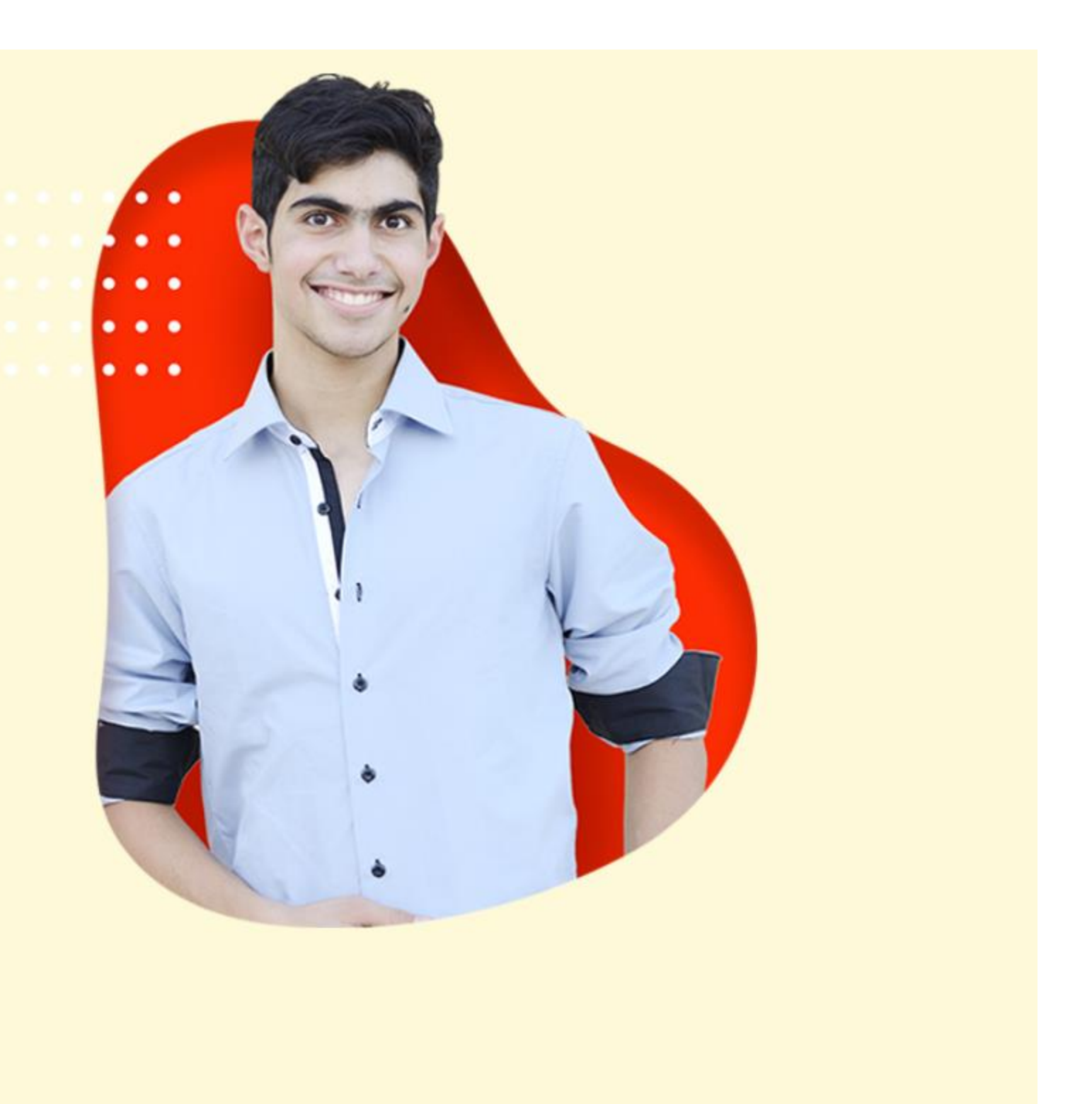

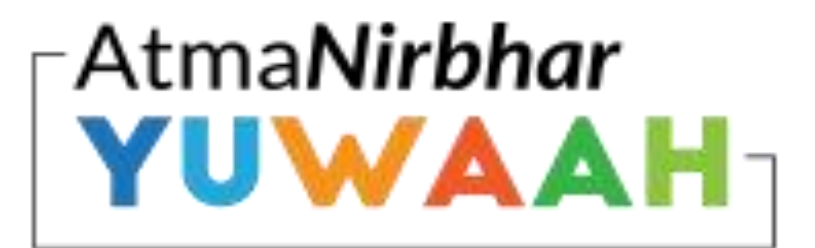

Build 21st Century Skills . Become CHANGE Ready!

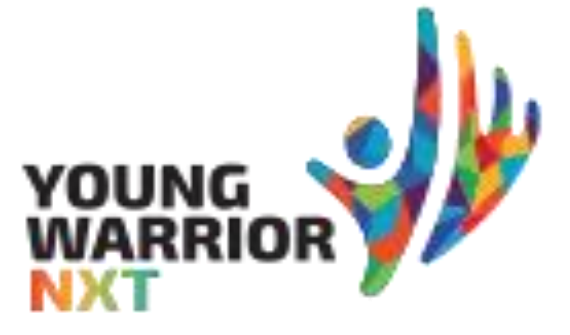

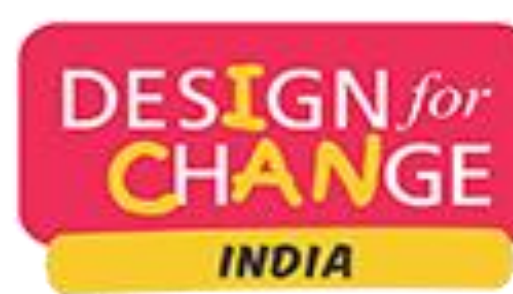

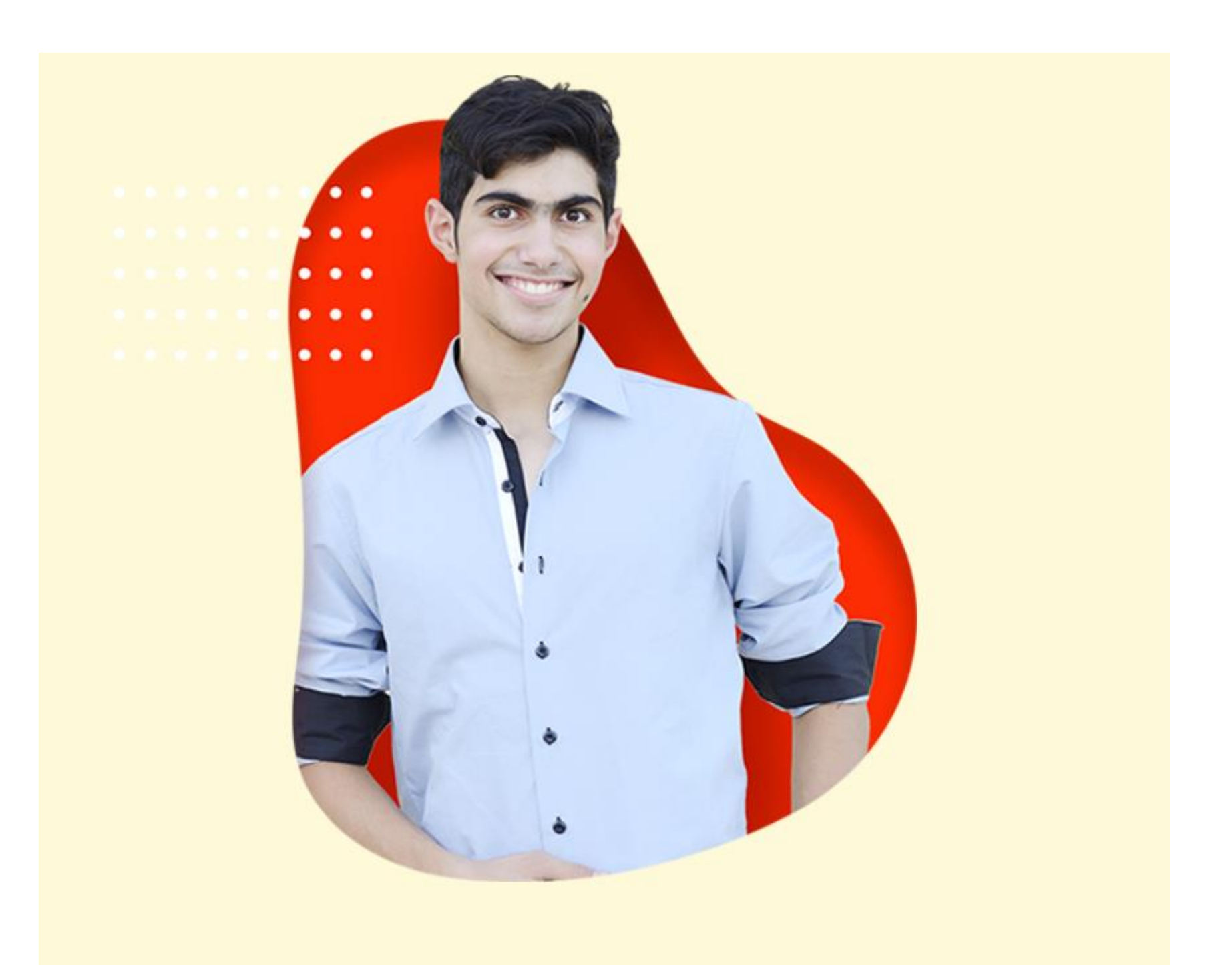

### **PART 1 : REGISTRATION PROCESS**

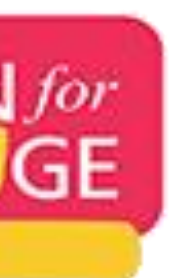

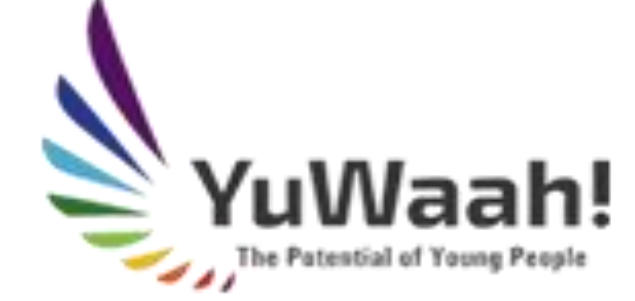

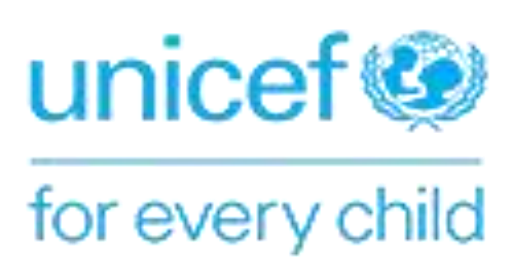

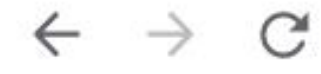

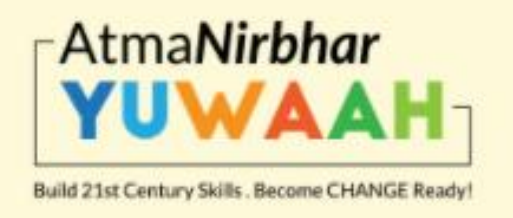

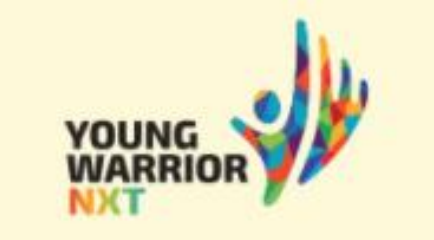

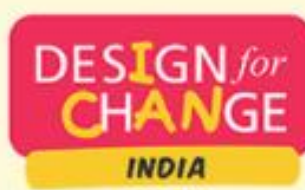

# **HOW CHANGE-READY ARE YOU?**

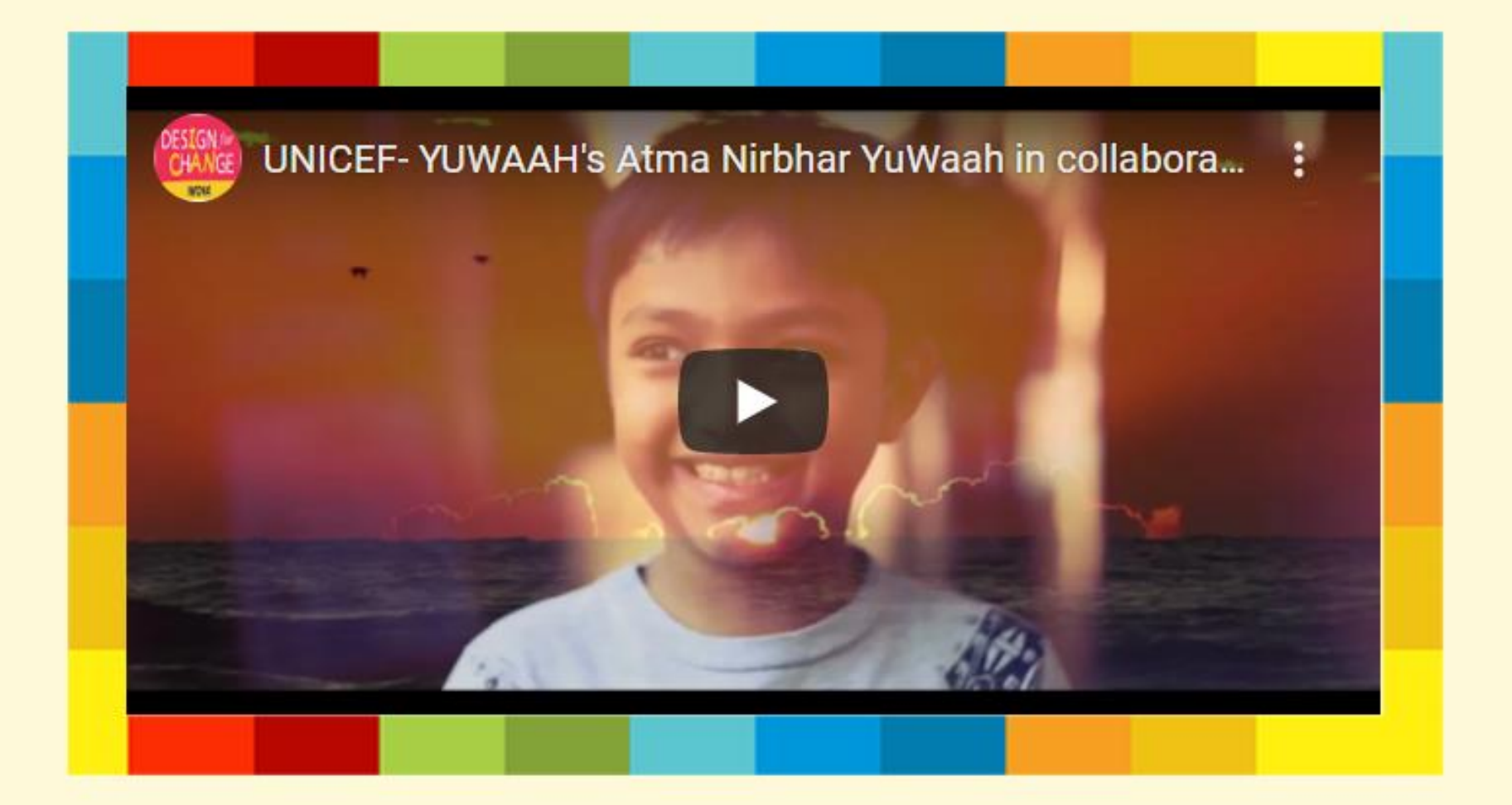

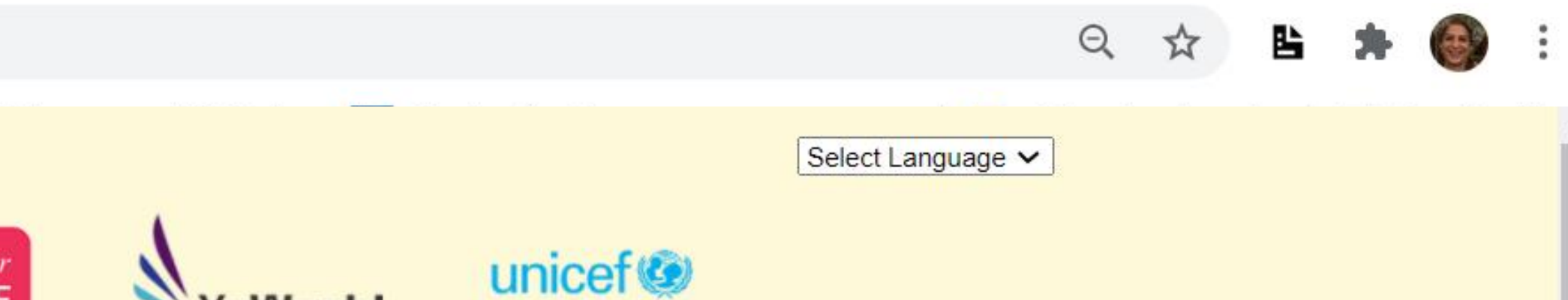

for every child

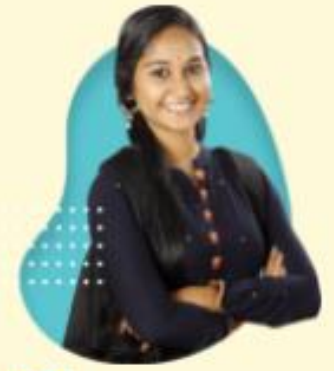

YuWaah!

BE ENABLED

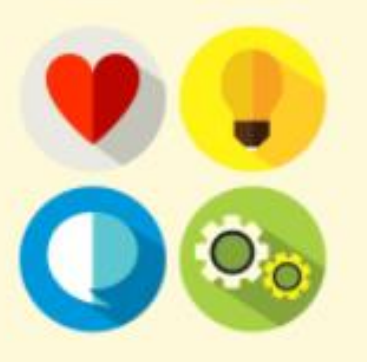

BE INSPIRED

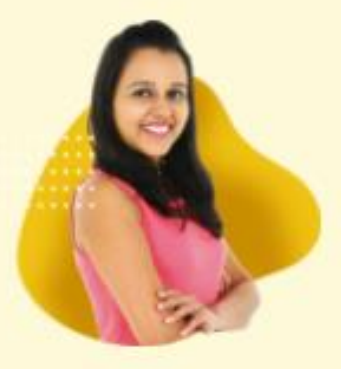

BE AWARE

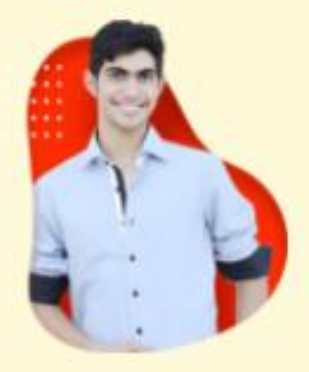

BE EMPOWERED

On our website

http://atmanirbharyuwaah.d

esignforchangeindia.com/

Please scroll down to the

**CLICK TO REGISTER YOUR** 

**TEAM button** 

C A Not secure | atmanirbharyuwaah.designforchangeindia.com  $\rightarrow$ world problem!

While ensuring all necessary safety protocols, author your story of change apply what you have learned, with your peers.

Are you ready to make a difference to your life and others?

HERE ARE THE TOOLS TO DO IT. REGISTER NOW!

**Click To Register** Your Team

## **DEVELOP YOUR POTENTIAL. DISCOVER YOUR PASSION. DEFINE YOUR PURPOSE. DESIGN YOUR FUTURE.**

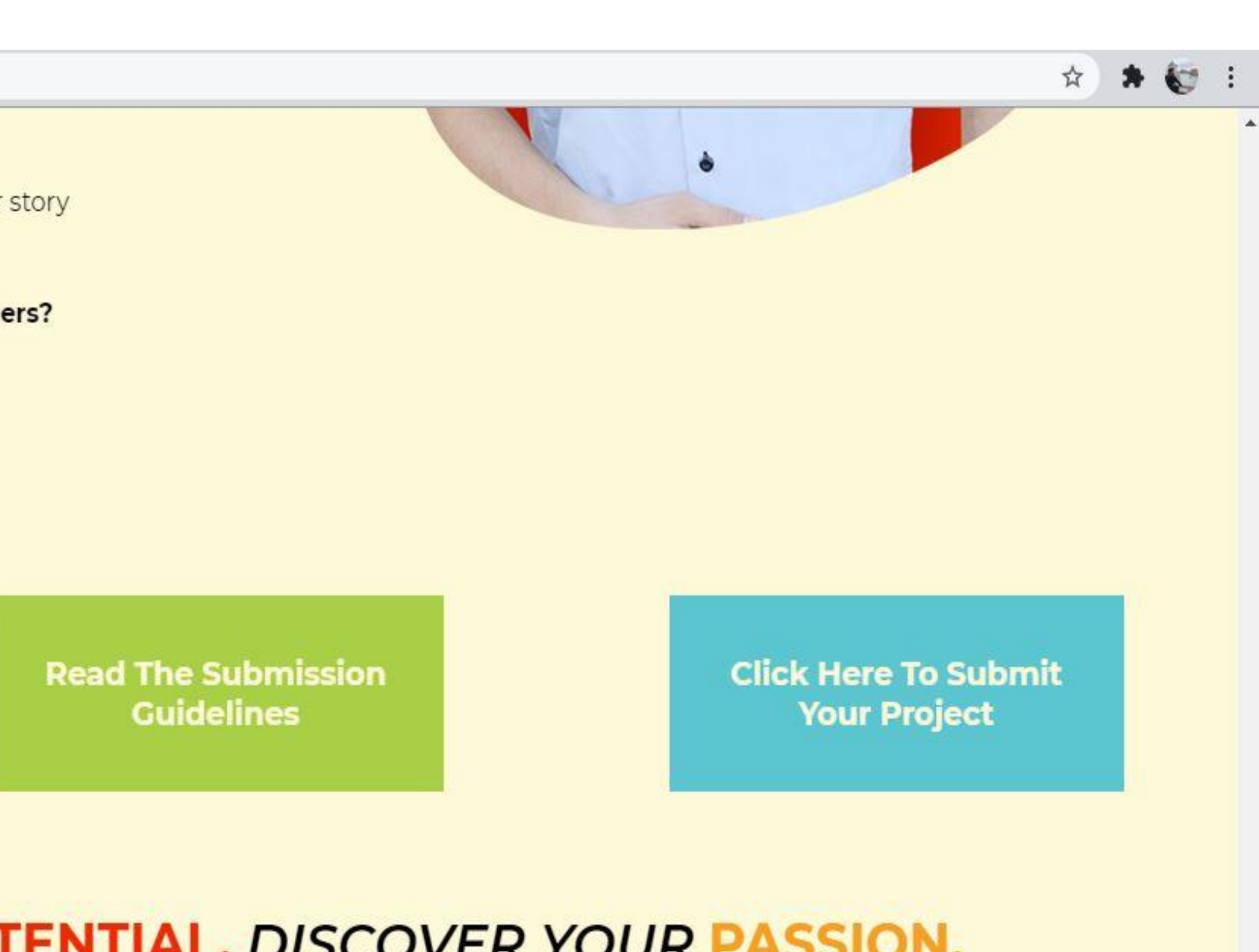

**Young Warrior NXT** 

Select your country and

language to submit your

story of change

**NOTE: Registration** 

details need to be filled

in **ENGLISH** 

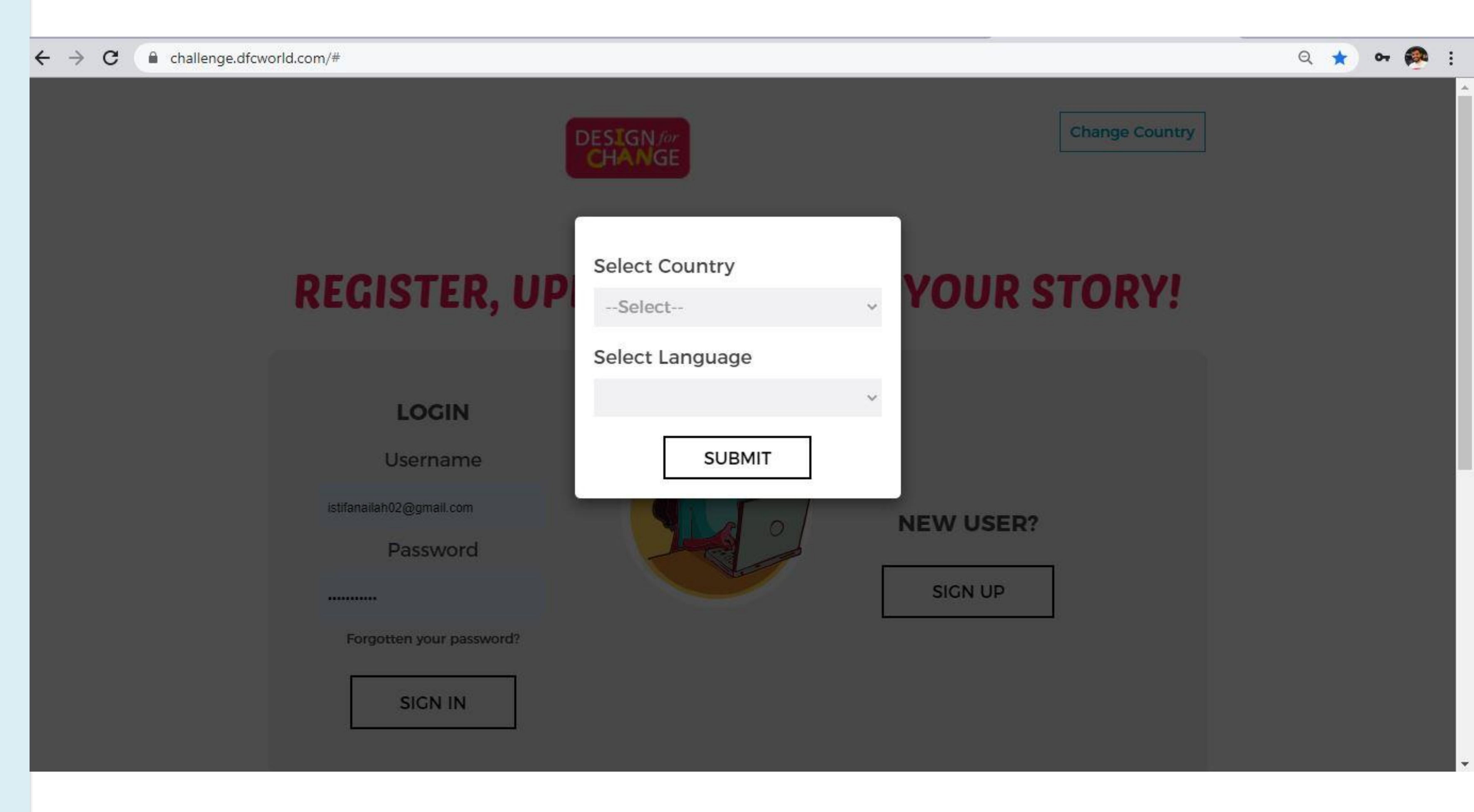

PART 1

New users please click

**SIGN UP** 

to move to the next step

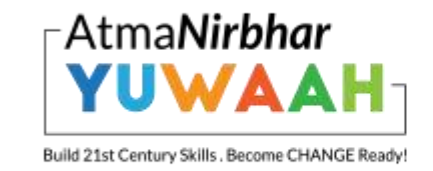

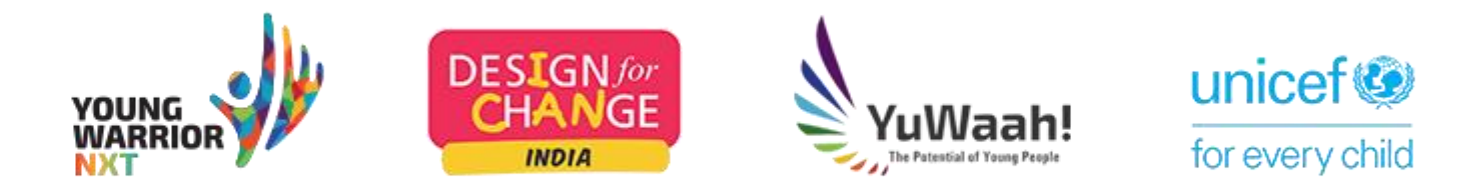

## **REGISTER, UPLOAD & SUBMITYOUR STORY!**

#### LOGIN

User Id

istifanailah02@gmail.cor

Password

.....

Forgotten your password?

SIGN IN

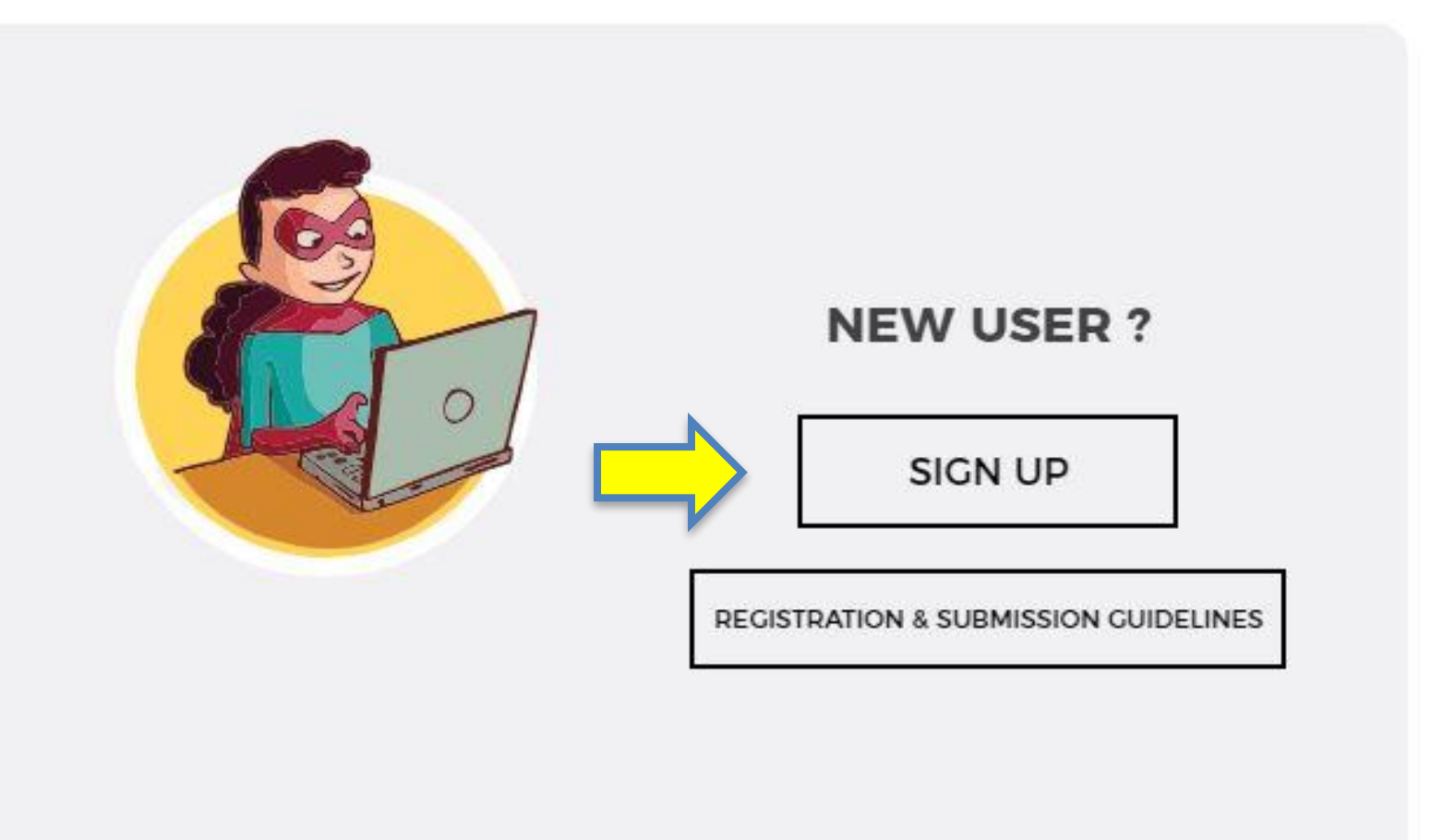

Ŧ

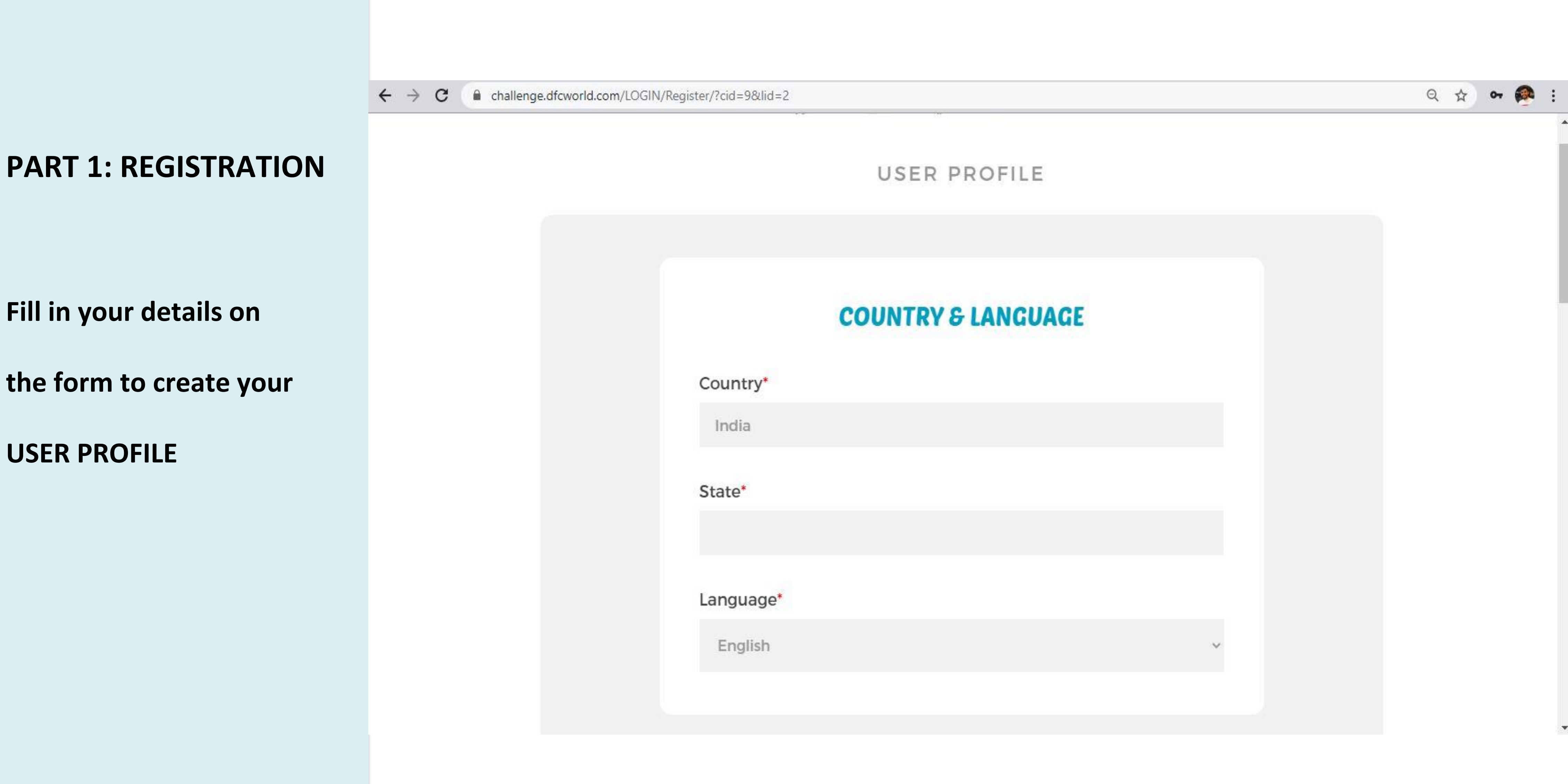

- Please ensure that you
- provide us with your
- accurate mobile number
- & e-mail id to enable us to
- contact you help you with
- any mentoring you need to
- execute your project of
- change

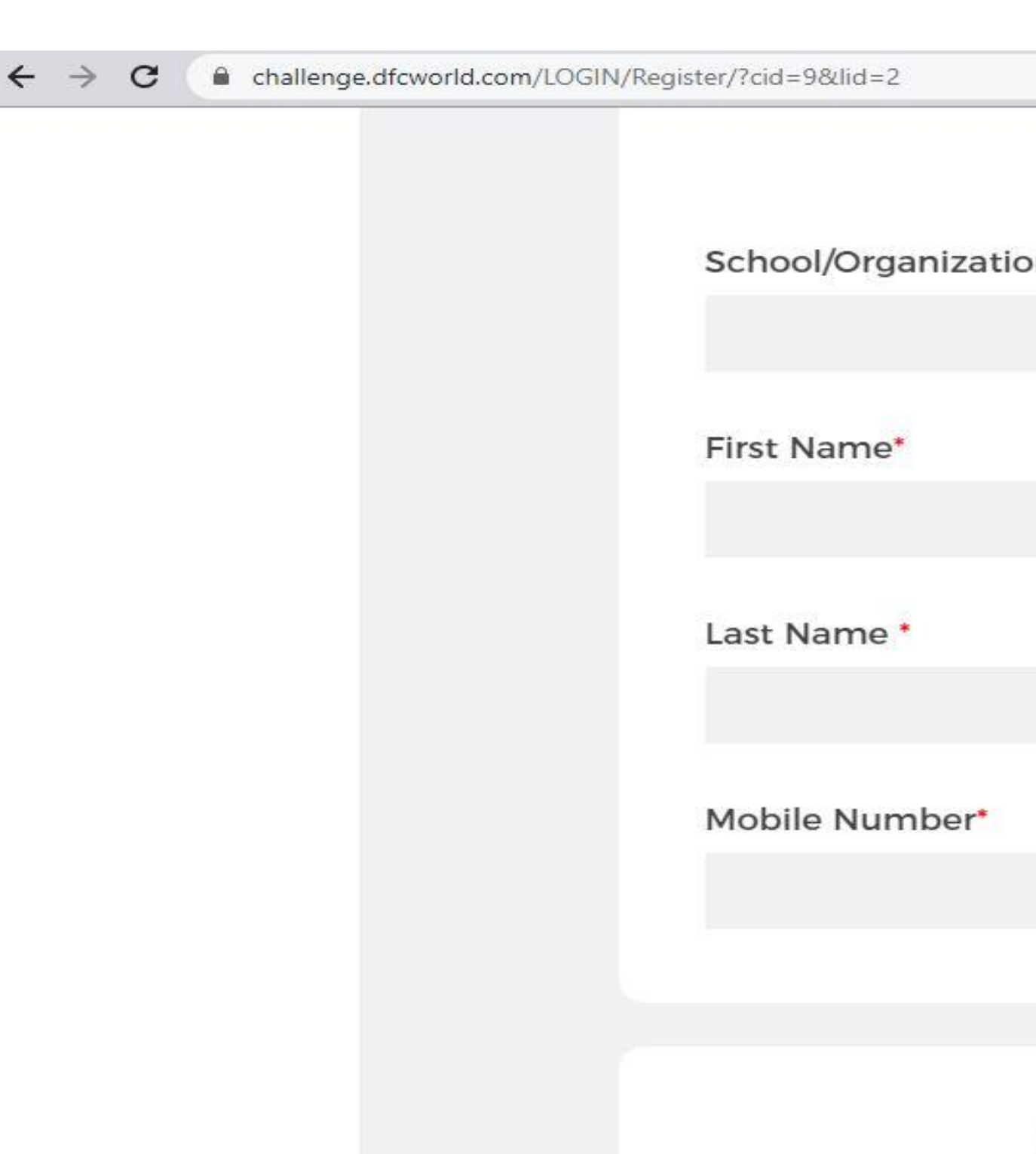

|                  | Q 🕁 🕶 👰 |
|------------------|---------|
| CONTACT PERSON   |         |
|                  |         |
| ion Name*        |         |
|                  |         |
|                  |         |
|                  |         |
|                  |         |
|                  |         |
|                  |         |
|                  |         |
|                  |         |
|                  |         |
|                  |         |
|                  |         |
|                  |         |
|                  |         |
| USER CREDENTIALS |         |

Use your frequently used ← →

e-mail id as your

USERNAME

Choose a password for

yourself and

remember to make a note

of it 🕲

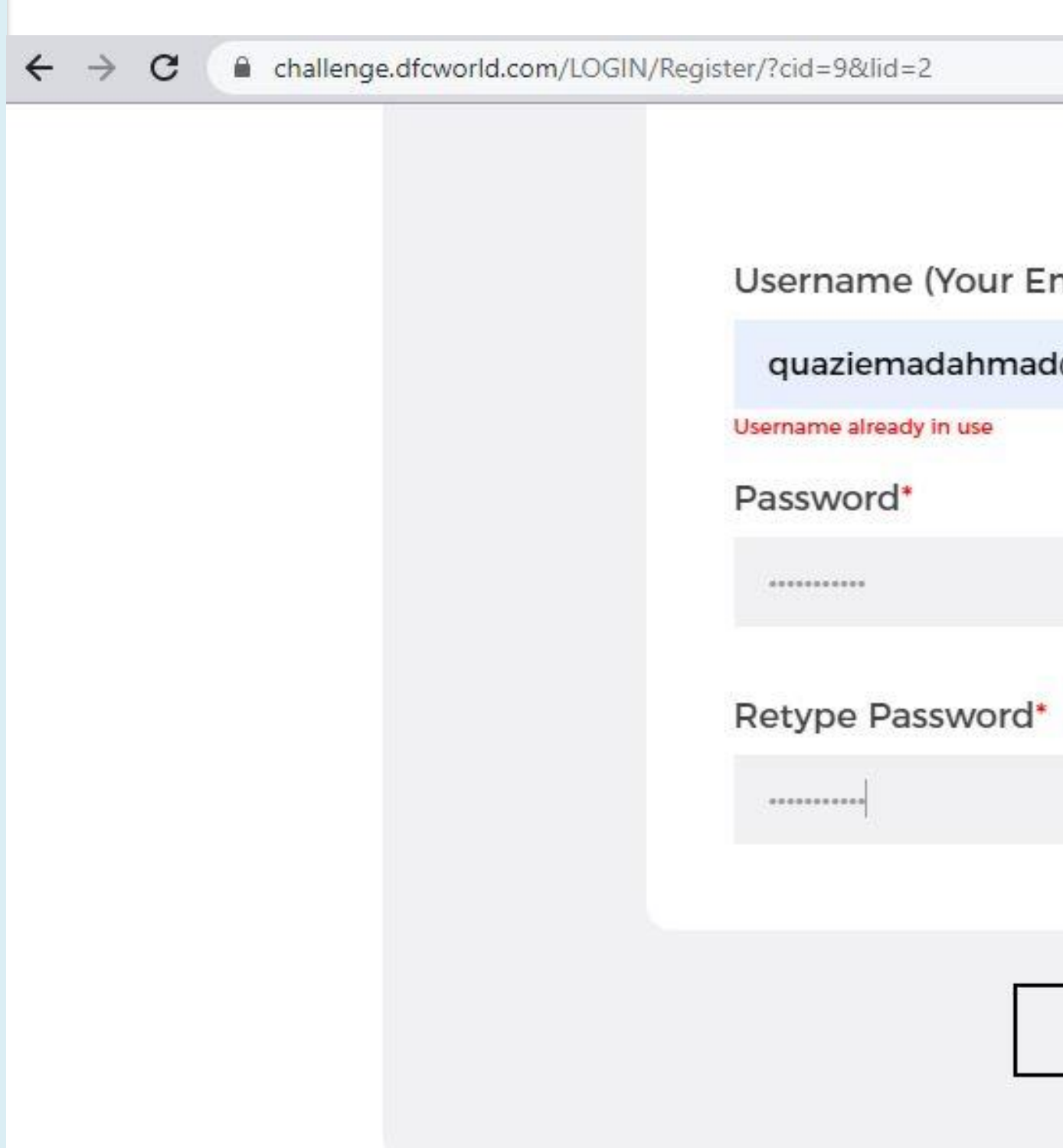

| USER CREDENTIALS<br>Imail-id)*<br>d@gmail.com | USER CREDENTIALS<br>Imail-id)*<br>d@gmail.com |                  |     |    |
|-----------------------------------------------|-----------------------------------------------|------------------|-----|----|
| USER CREDENTIALS<br>Email-id)*<br>d@gmail.com | USER CREDENTIALS<br>Email-id)*<br>d@gmail.com |                  | Q 🕁 | 07 |
| Email-id)*<br>d@gmail.com                     | Email-id)*<br>d@gmail.com                     | USER CREDENTIALS |     |    |
| d@gmail.com                                   | d@gmail.com                                   | Email-id)*       |     |    |
| SIGN UP BACK                                  | SIGN UP BACK                                  | d@gmail.com      |     |    |
| SIGN UP BACK                                  | SIGN UP BACK                                  |                  |     |    |
| SIGN UP BACK                                  | SIGN UP BACK                                  |                  |     |    |
| SIGN UP BACK                                  | SIGN UP BACK                                  |                  |     |    |
| SIGN UP BACK                                  | SIGN UP BACK                                  |                  |     |    |
| SIGN UP BACK                                  | SIGN UP BACK                                  |                  |     |    |
| SIGN UP BACK                                  | SIGN UP BACK                                  |                  |     |    |
|                                               |                                               | SIGN UP BACK     |     |    |
|                                               |                                               |                  |     |    |

- That is it! You are done!
- You will receive a
- confirmation e-mail
- from us on your registered
- e-mail id!

SIGN UP SUCCESSFUL

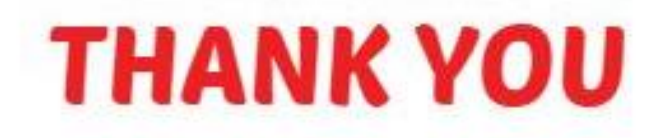

#### FOR REGISTRATION

NEXT

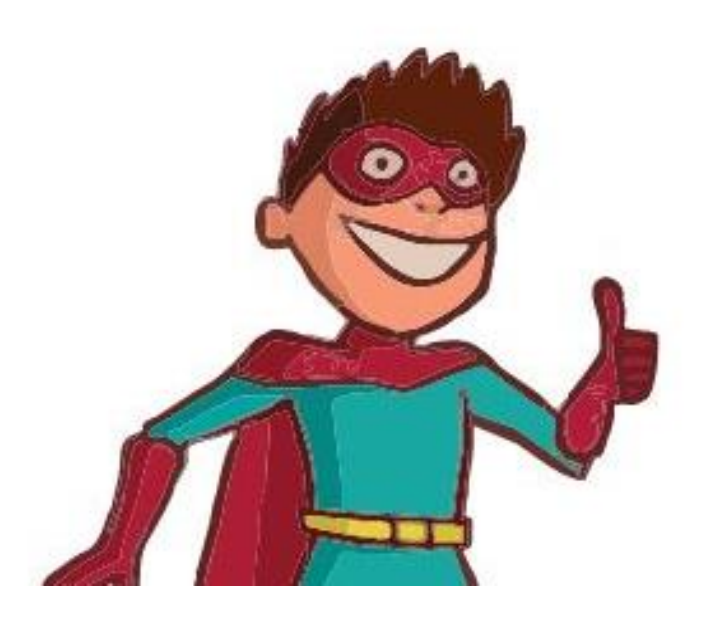

+

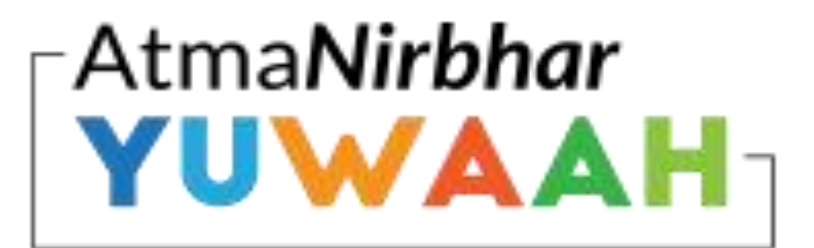

Build 21st Century Skills . Become CHANGE Ready!

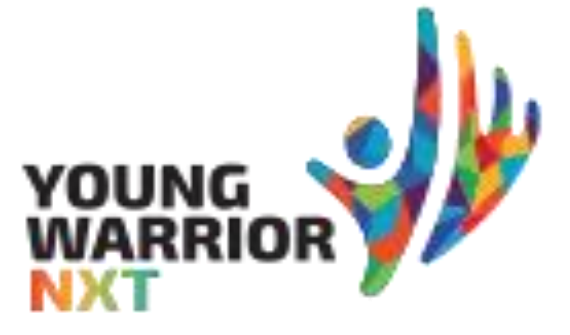

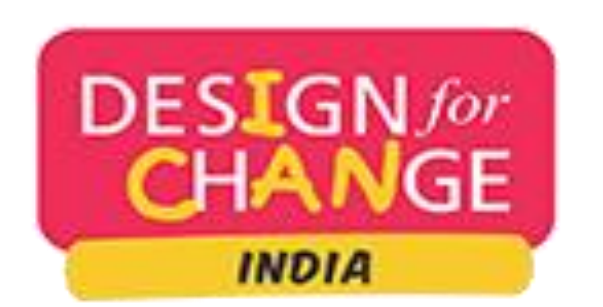

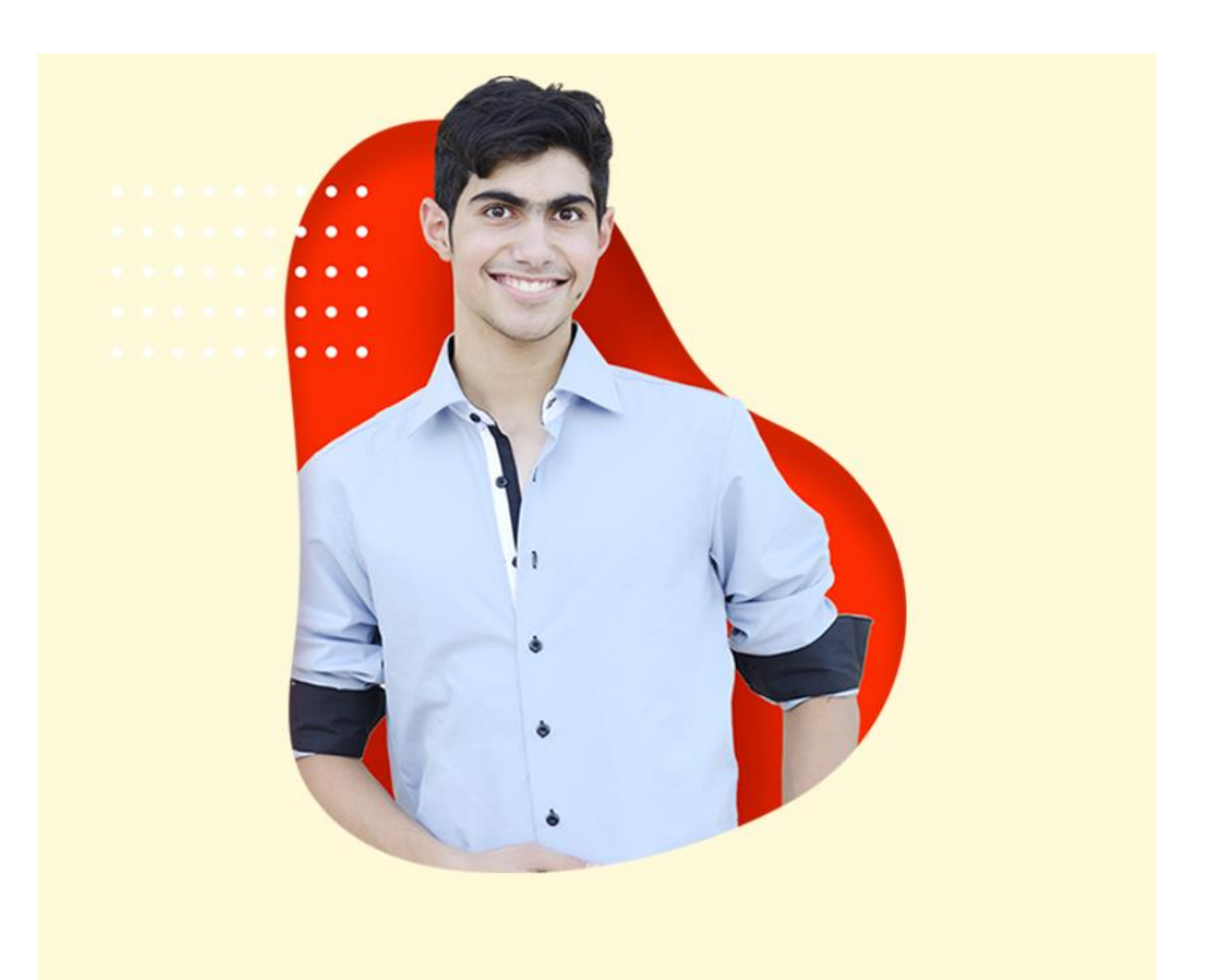

### **PART 2 : SUBMISSION PROCESS**

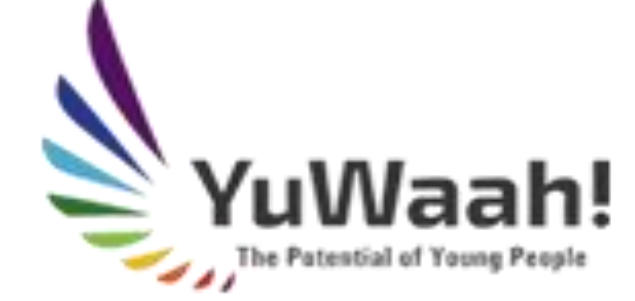

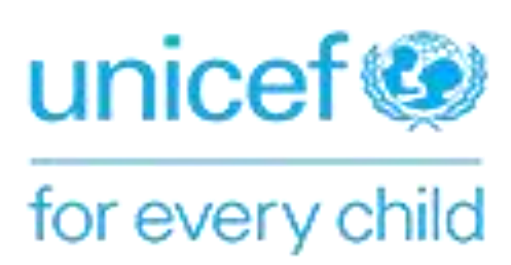

- When you are ready with
- your documentation and
- wish to submit your project
- of change
- Log on to our website
- http://atmanirbharyuwaah.d
- esignforchangeindia.com/
- Please scroll down and click
- on the CLICK TO SUBMIT
- **YOUR PROJECT button**

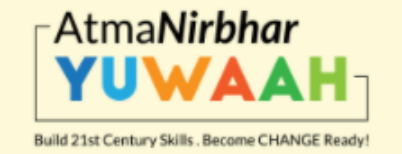

Click To Register Your Team

#### DEVELOP YOUR **POTENTIAL.** DISCOVER YOUR **PASSION.** DEFINE YOUR **PURPOSE.** DESIGN YOUR **FUTURE.**

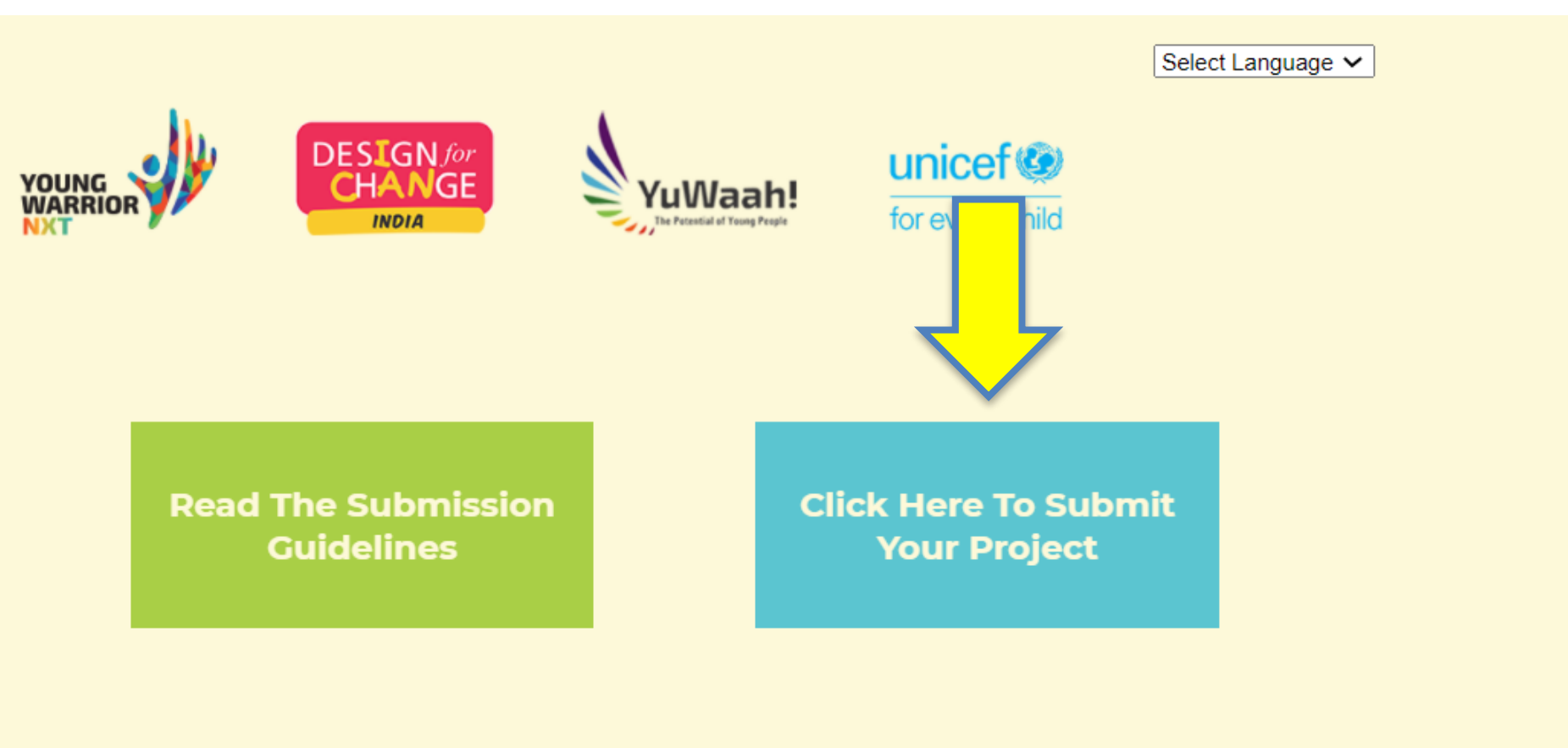

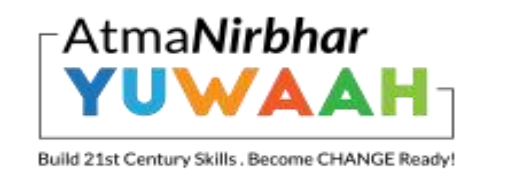

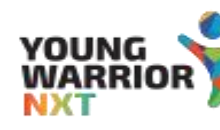

## **REGISTER, UP**

LOGIN

User Id

istifanailah02@gmail.com

Password

Forgotten your password?

SIGN IN

### Select India in the drop

down and select your

language in the drown down

menu

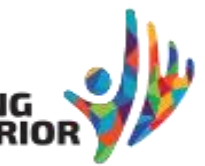

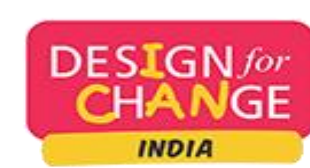

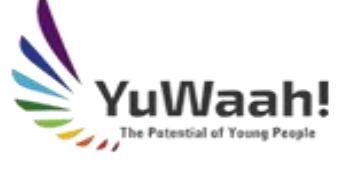

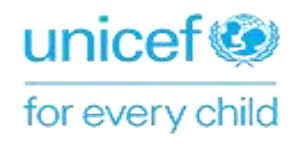

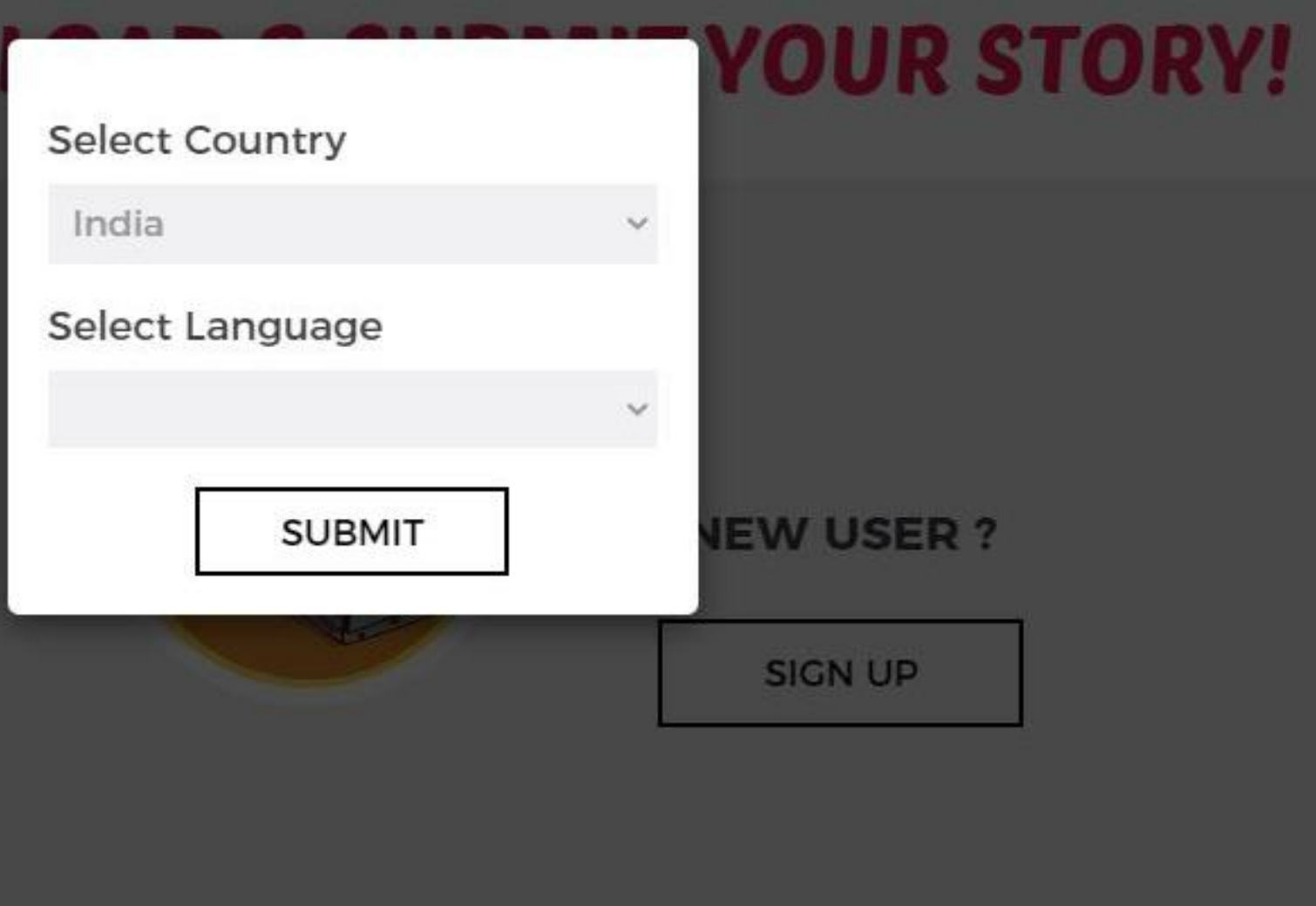

As you are already

registered Use your e-

mail/username to log in to

our portal

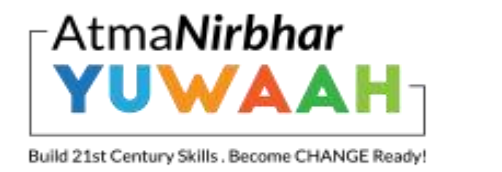

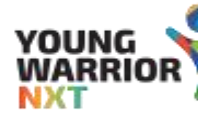

## **REGISTER, UPLOAD & SUBMIT YOUR STORY!**

#### LOGIN

User Id

istifanailah02@gmail.cor

Password

•••••

Forgotten your password?

SIGN IN

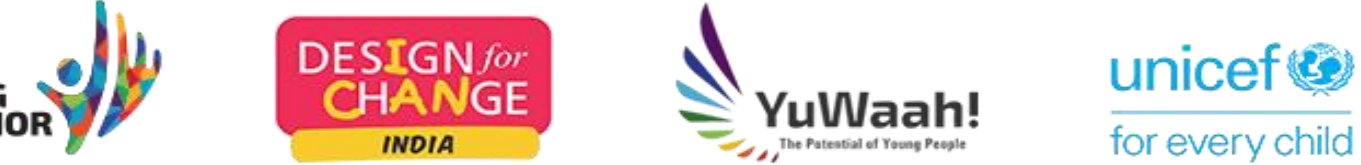

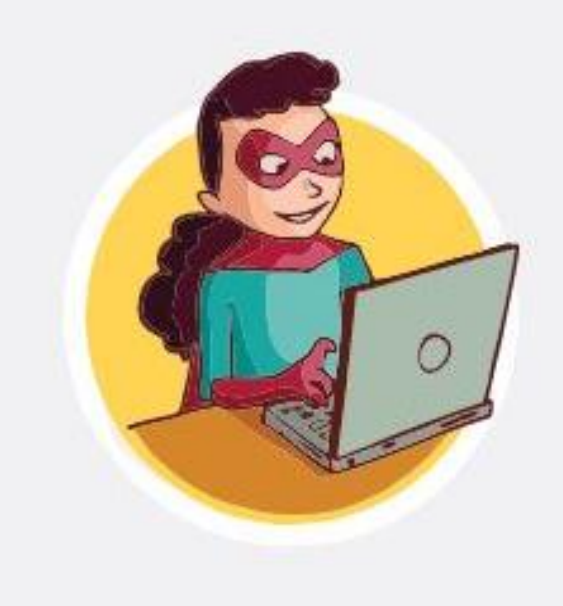

**NEW USER ?** 

SIGN UP

**REGISTRATION & SUBMISSION GUIDELINES** 

- As you are already
- registered Use your
- e-mail ID /username to log
- in to our portal and click on
- the START YOUR STORY
- button

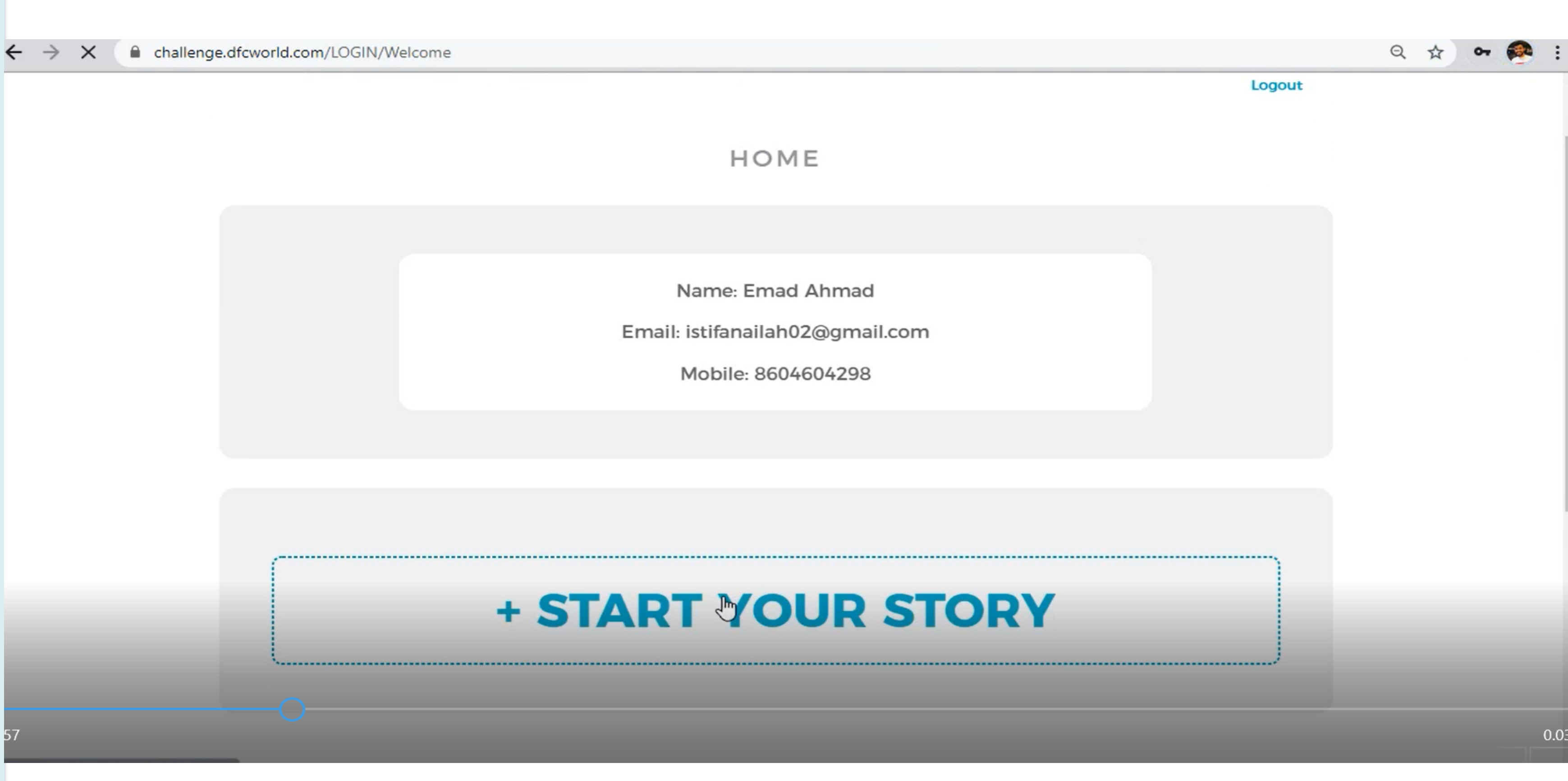

| Please fill the form on the    | ÷    | $\rightarrow$ |
|--------------------------------|------|---------------|
| screen, in case you are in the |      |               |
| 16 to 24 age group, please     |      |               |
| write your own name /          |      |               |
| group name in the field of     |      |               |
| Name of mentor/ Teacher        |      |               |
| And please do fill the mobile  |      |               |
| number and e-mail ID that      |      |               |
| you would want us to reach     | 1.45 |               |
| out to you on!                 | 1ໜັ  | -             |
|                                |      |               |

| $\leftrightarrow \rightarrow \mathbf{C}$ $\cong$ challenge.dfcworld.d | com/STORY                             |
|-----------------------------------------------------------------------|---------------------------------------|
|                                                                       | School/Organizat<br>Tagore Internatio |
|                                                                       | Name of Mentor /<br>Emad Ahmad        |
|                                                                       | Teacher's Mobile                      |
|                                                                       | Teacher's Email II                    |
|                                                                       | istifanailah02@gr                     |
|                                                                       |                                       |
| 5                                                                     | -O A                                  |
|                                                                       |                                       |

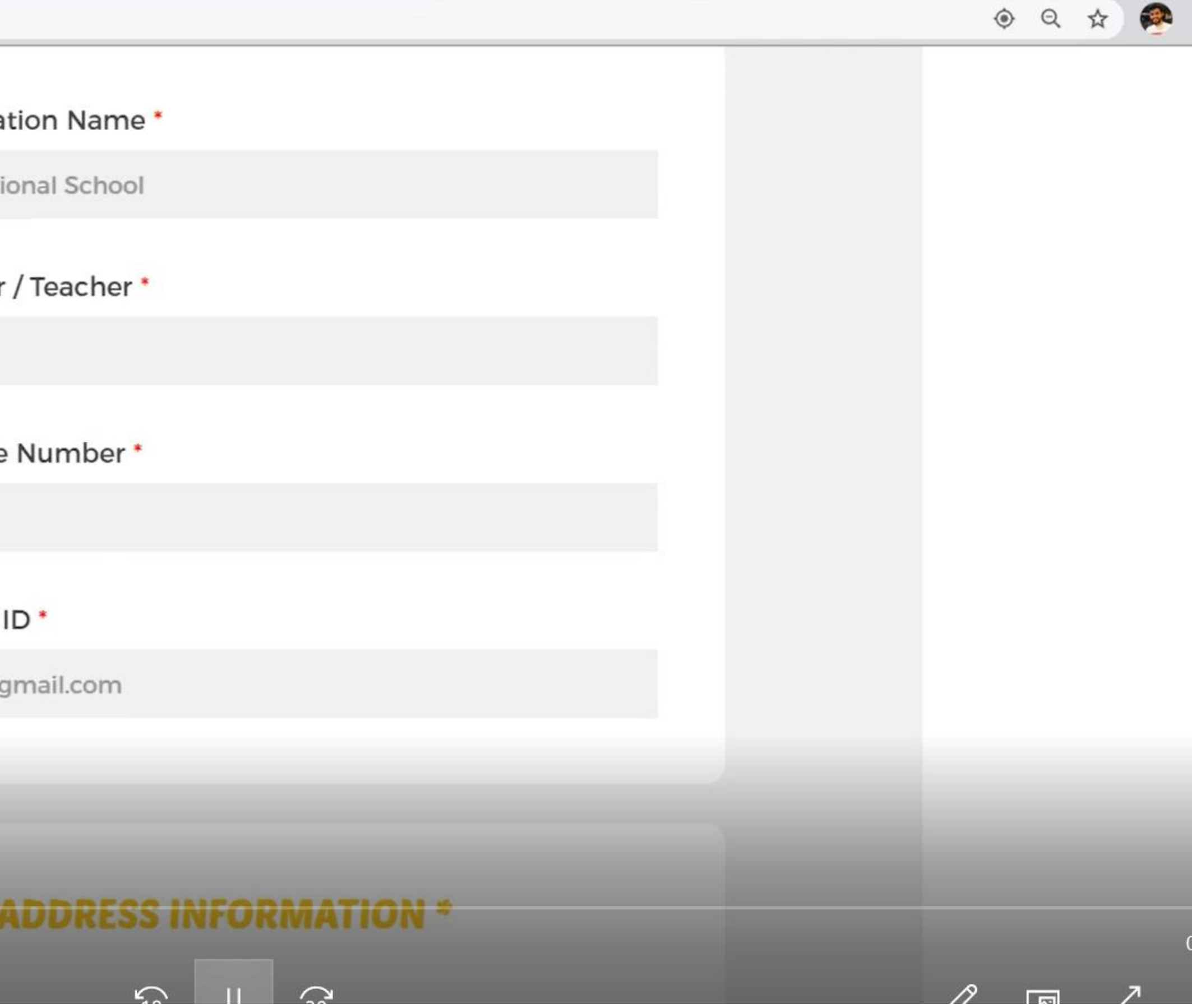

| PART 2: SUBMISSION          |       |           |                      |                                      |
|-----------------------------|-------|-----------|----------------------|--------------------------------------|
|                             |       |           |                      |                                      |
| Now you need to share the   | ← → C | Challenge | e.dfcworld.com/STORY | //getvideoview?entry_code=IN         |
| details of your project of  |       |           |                      |                                      |
| change                      |       |           |                      |                                      |
| Please do answer the        |       |           |                      | 1. List the chall<br>(school,neighbo |
| questions pertaining to the |       |           |                      |                                      |
| 4 DFC Steps:                |       |           |                      |                                      |
|                             |       |           |                      | 2. State the pro                     |
| FEEL                        |       |           |                      |                                      |
| IMAGINE                     | .53   |           |                      |                                      |
| DO                          | M 🖃   |           |                      | 3.Who were the                       |
| SHARE                       |       |           |                      |                                      |

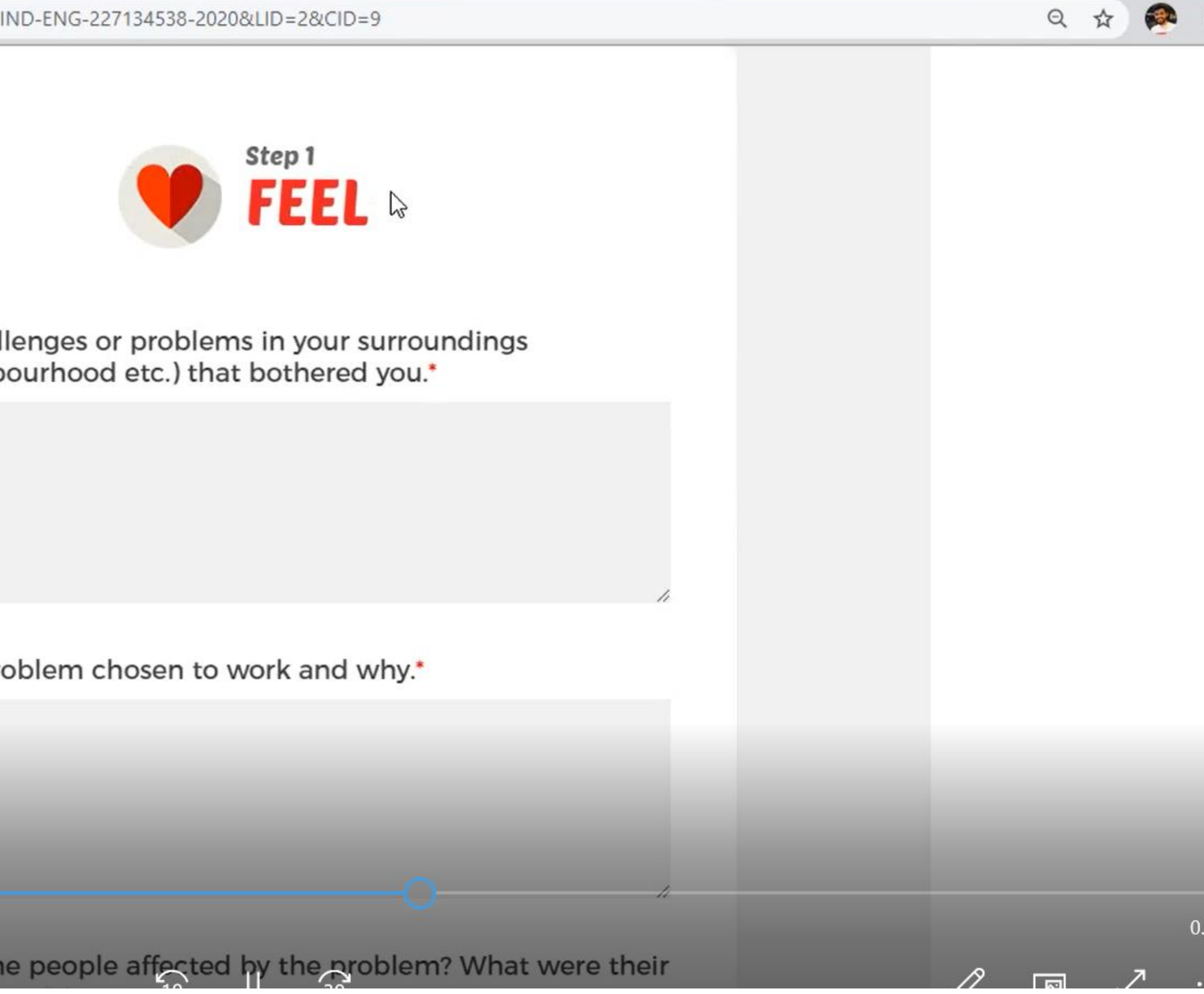

Now after filling all your

details please click on SAVE

**PREVIEW YOUR STORY** 

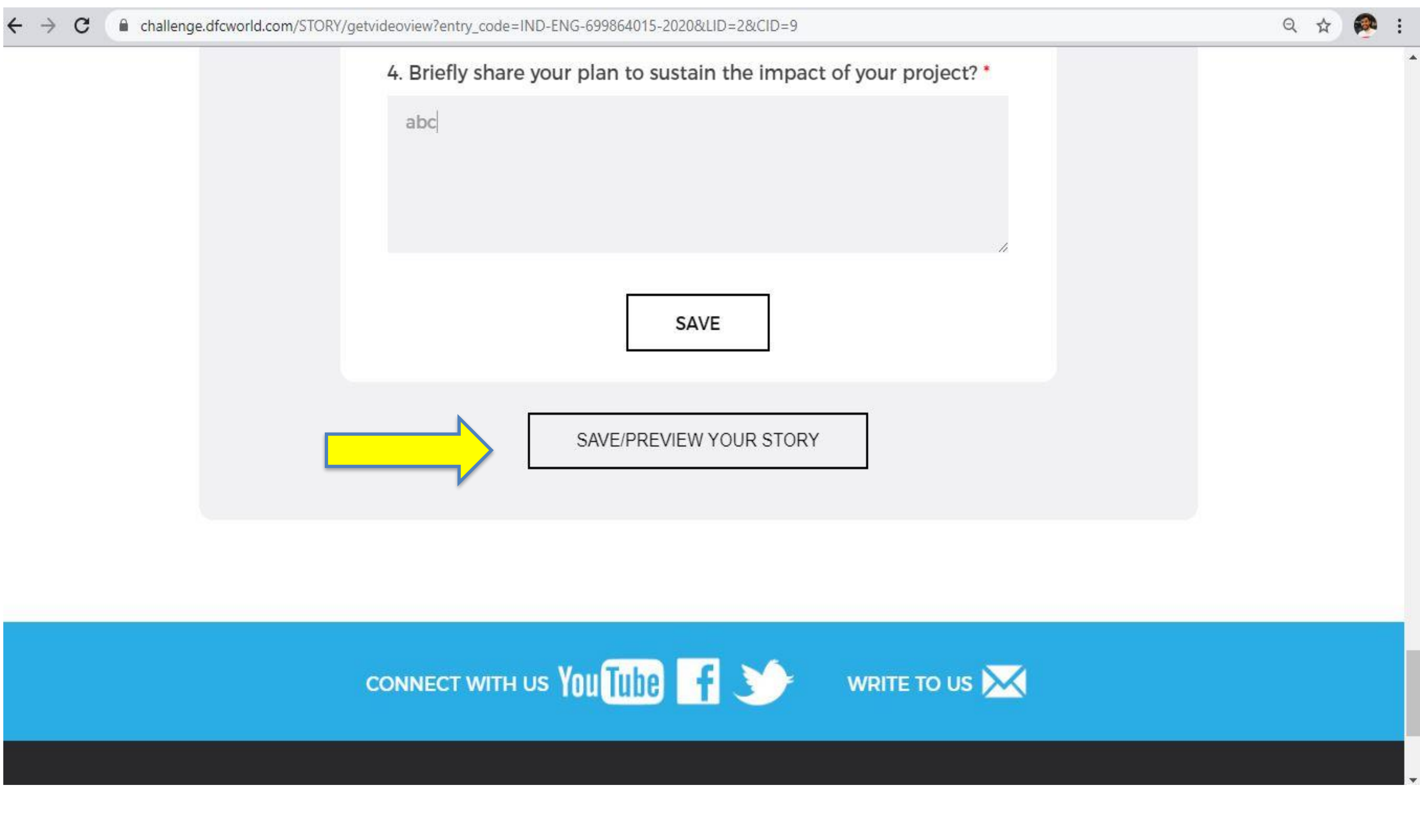

Finally you are on the last

step. Click on submit your

story.

 $\rightarrow$ C

4

■ challenge.dfcworld.com/STORY/sharevideostory?entry\_code=IND-ENG-699864015-2020&LID=2&CID=9

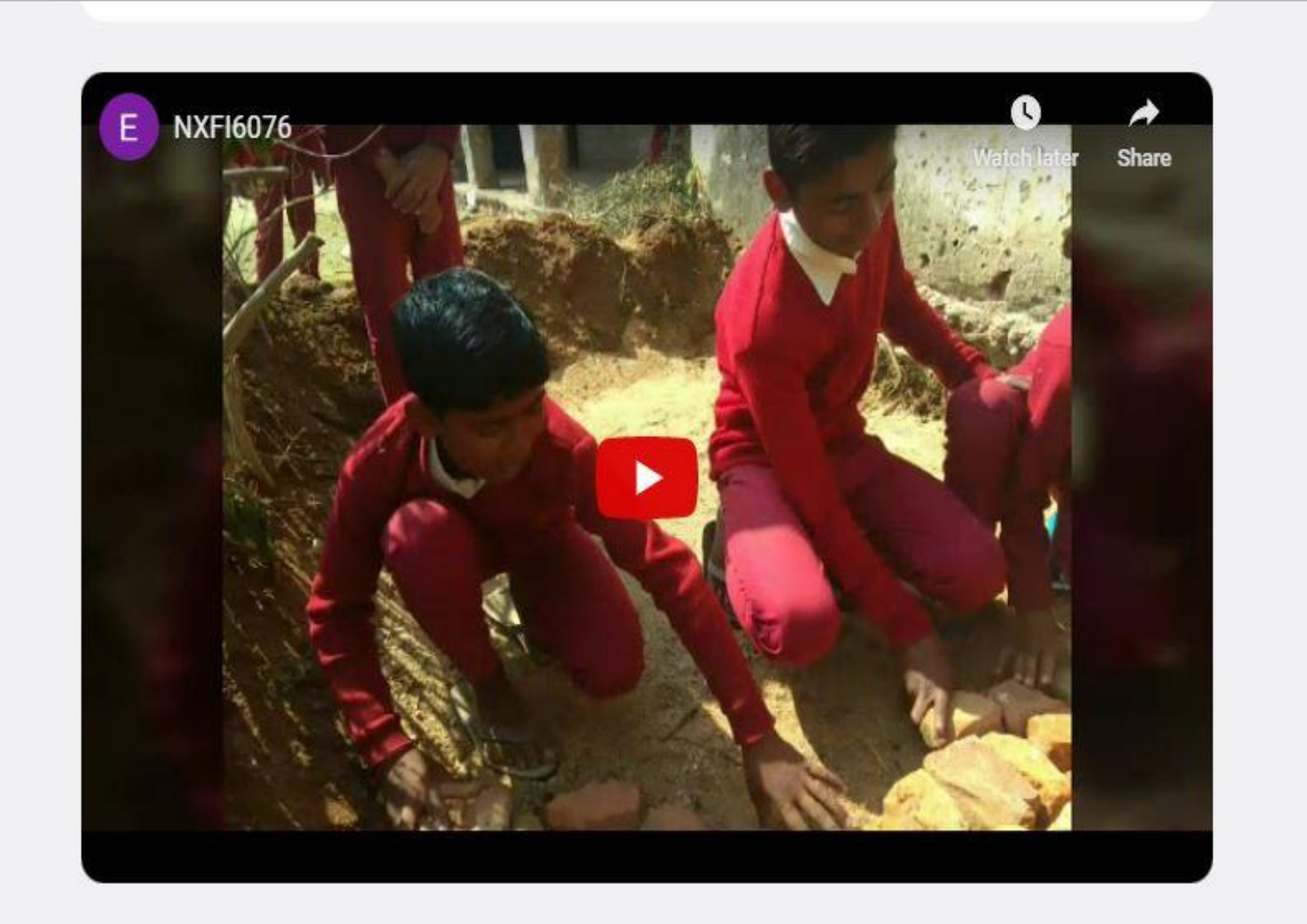

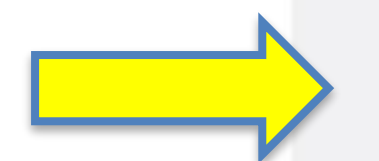

SUBMIT YOUR STORY

EDIT YOUR STORY

Q \$

**Congratulation** !

This is how your final page

will look like once the

submission of your story is

done.

Thank you !

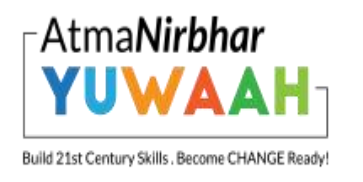

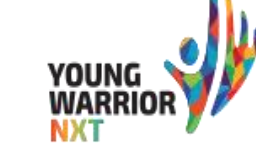

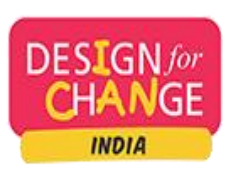

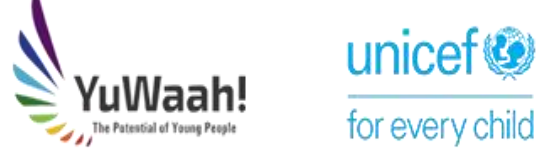

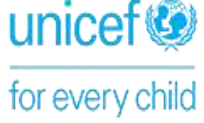

#### STORY SUBMISSION SUCCESSFULL

## **CONGRATULATIONS!**

## **KITCHEN GARDEN**

STORY CODE;

IND-ENG-68031623-2020

BACK TO HOME